# JAMP MSDSplus Input Support Tool Operating Instructions, ver. 3.00

November 17, 2008

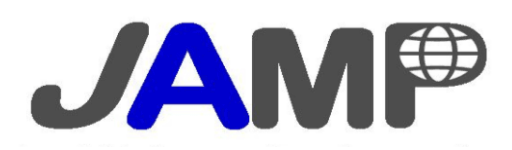

Copyright 2008 JAMP. All Rights reserved.

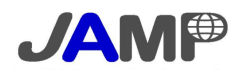

# JAMP MSDSplus ver.3.00 Input Support Tool Operating Instruction Manual

Version 3 in conformity with JAMP MSDSplus ver.3.00

Date of publication: November 17, 2008

Organization responsible for publication: Joint Article Management Promotion-consortium

Reproduction or reprint of this manual without permission is prohibited except for exceptional cases according to the copyright law. Permission by the publisher is needed if passages and graphs contained in this manual are reproduced. In addition, when using the information contained in this manual, one is required to use it based on his/her own decision, and the publisher is not responsible for any losses arising there from.

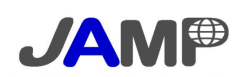

#### Overview

This manual provides instructions on using the MSDSplus Input Support Tool. The Input Support Tool provided by JAMP is an MS Excel-based input form that uses macros to automate input. No installation or other special procedures are required. Since the substance lists and other reference data are included in a single MS Excel file, all features are accessible with the standard version of MS Excel. The tool is in a file named "MSDSplus\_input\_support\_Ver3xx.xls" (xx is an optional number). Please download this Excel file from the Internet, save it to the local PC before running it. The macro program may not function properly if the tool is run directly from the Internet.

#### System Requirements

Operating system: Windows XP, Windows Vista Application: Microsoft Excel 2000 or higher Screen resolution: 1024 x 768 or higher

## Ownership and Copyright

This tool is created, owned and copyrighted by JAMP. This tool may not be sold separately or as part of another product. In addition, this tool may not be incorporated into any other tool, in whole or in part, without prior permission from JAMP. Please ask JAMP for exceptional permission

#### Distribution

This tool may be copied and distributed for the purpose of creating JAMP MSDSplus documents.

#### Disclaimer

JAMP cannot be held liable for any damages caused by the possession or use of this tool. JAMP disclaims any obligation to fix or maintain any faults in this tool. The data on substances contained in this tool is intended to support the input of such data. JAMP cannot be held liable for any substance data created as a result of using this tool to search laws and regulations or to cross-check substance names and CAS numbers. Therefore, the user incurs all responsibility for the content of MSDSplus documents created with this tool.

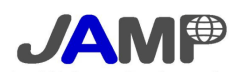

# Contents

| Starting the tool     | 1 |
|-----------------------|---|
| Sheet composition     | 2 |
| Input sheet           | 3 |
| Requester information | 6 |
| XML import & export   | 7 |
| About XML             | 7 |
| About printing        | 7 |
|                       |   |

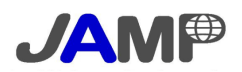

# ■ Starting the tool

# **Enabling Macros**

This tool uses macros. The warning below will appear when opening the tool. Please select the "Enable Macros" option. This warning message may not appear with certain security level settings of Excel. If the message does not appear, please

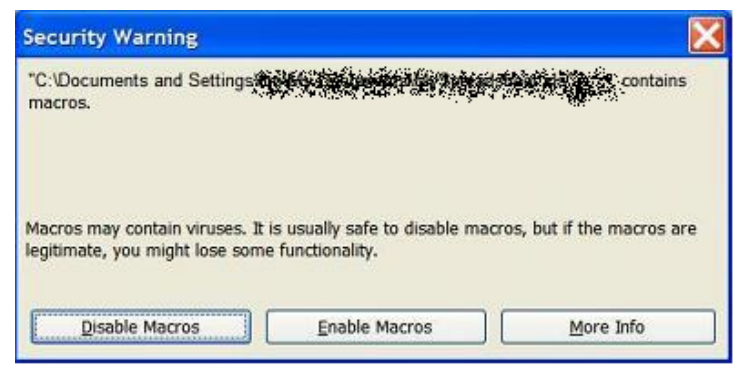

follow the instructions below to enable macros. The use of macros may be prohibited in some companies. Please contact your system administrator if this affects you.

\*Instructions for Excel 2002, 2003

- (1) In the menu of MS Excel, click on Tools > Macro > Security and select Medium on the Security Level tab.
- (2) Open the tool.
- (3) Click "Enable Macros" on the menu that appears when the file is opened.

\*Instructions for Excel 2007

- Once you open the tool, a security warning will appear below the menu in MS Excel (in the ribbon at the top of the screen). Click on **Options...**
- (2) Select "Enable this content" on the security options menu that appears.

# Language Selection

| JAMP Input Support Tool          |
|----------------------------------|
| <b>JAM</b> ₽                     |
| Select Language                  |
| English V<br>English<br>Japanese |

After opening the tool and enabling Macros, a language selection window will automatically appear. The selected language will apply to the explanations, buttons, form items, selection options, and the following data:

- Declaration on relevant substances in the product
- Applicability selection for optional standards
- (does cover, does not cover)

Select either "English" or "Japanese." The language can also be selected by clicking the [Select Language] button on the "Explanation" sheet after opening the tool.

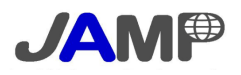

# ■ Sheet composition

This tool is composed of three sheets.

|                                                                | A B                                                                                                    | С                                              | D                                                                | Ε                                                                                                    |  |  |  |  |  |  |  |  |  |
|----------------------------------------------------------------|----------------------------------------------------------------------------------------------------|------------------------------------------------|------------------------------------------------------------------|----------------------------------------------------------------------------------------------------|--|--|--|--|--|--|--|--|--|
| 1                                                              | en                                                                                                    |                                                |                                                                  |                                                                                                    |  |  |  |  |  |  |  |  |  |
| 2                                                              | Se                                                                                                    | lect language <b>(4)</b>                       | MSE                                                              | OSplus Input support tool Explanation                                                                                                    |  |  |  |  |  |  |  |  |  |
| 3                                                              |                                                                                                    |                                                |                                                                  | 2008/11/11                                                                                                    |  |  |  |  |  |  |  |  |  |
| 4                                                              | This tool can be used for creating JAMP MSDSplus. Though this tool has substance list inside to select, you can also fill in substance name, cas number and so on directly (<br>necessary). Please make sure to refer to the related documents provided by JAMP to fill in (you can download them from JAMP Web site free on charge ) |                                                |                                                                  |                                                                                                    |  |  |  |  |  |  |  |  |  |
| 6                                                              | Sheet No                                                                                                    | Sheet Name                                     | llearre                                                          | Content                                                                                                    |  |  |  |  |  |  |  |  |  |
| 8                                                              | 1                                                                                                    | Explanation                                    | Reading                                                          | This sheet                                                                                                    |  |  |  |  |  |  |  |  |  |
| 9                                                              | 2                                                                                                    | Input_sheet                                    | input                                                            | The sheet to input information of MSDSplus. There are also functions to Import,Export XML file.                                                                                                    |  |  |  |  |  |  |  |  |  |
| 10                                                             | 3                                                                                                    | Requester Information                          | input                                                            | The sheet to input information of Requester. There are data fields to input requester item numbers and issuing<br>company item numbers.                                                                                                    |  |  |  |  |  |  |  |  |  |
| 11                                                             | About XM                                                                                                    | L Export/Import functio                        | n                                                                |                                                                                                    |  |  |  |  |  |  |  |  |  |
| 12                                                             | Export                                                                                                    | When button "Export<br>As a result, the conte  | XML <sup>″</sup> of the Input_shee<br>nt filled in can be preser | t is clicked and the file name is specified, the XML file in which the content of filling in is reflected is made.<br>ved. If it is XML file, it is settled with small size of the file though this tool (Excel) can be preserved by the alias name. |  |  |  |  |  |  |  |  |  |
| 13                                                             | Import                                                                                                    | When "Import XML" bu<br>Please note that the f | utton of Input_sheet is cl<br>iilled data will be lost by t      | licked and file name (xxxxxxxml) is specified, the content of the XML file is overwritten in the sheets.<br>he "Import XML".                                                                                                    |  |  |  |  |  |  |  |  |  |
| 14<br>15<br>16<br>17<br>18<br>19<br>20<br>21<br>22<br>23<br>24 | (1)<br>N Explanati                                                                                                    | (2) (                                          | 3)<br>r Information /                                            | 4                                                                                                    |  |  |  |  |  |  |  |  |  |

The figure above shows the Explanation sheet after opening. There are no input items on the Explanation sheet.

- (1) Explanation sheet (Sheet name: Explanation)
- (2) MSDSplus creation sheet (Sheet name: Input\_sheet)
- (3) Requester information sheet (Sheet name: Requester Information)
- (4) Language selection (Button name: Select language)

The language selected here will change the explanations, buttons, form items, selection options, and the following data to English or Japanese according to the selection.

- Declaration on relevant declarable substances in the product
- Applicability selection for optional standards
- (does cover, does not cover)

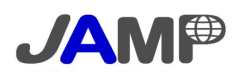

# ■ Input sheet

The input sheet contains the form and all of the automated functions used to create an MSDSplus document.

| ~                                                           |                                                                                                    | E                                                                                        | F                                     |                 | ы          |              | 1 1                                                                                                    | 1                                        | I M                                                                                                    |                               |        | n L.          | a   0        | •                                                                                                    |
|-------------------------------------------------------------|----------------------------------------------------------------------------------------------------|------------------------------------------------------------------------------------------|---------------------------------------|-----------------|------------|--------------|----------------------------------------------------------------------------------------------------|------------------------------------------|----------------------------------------------------------------------------------------------------|-------------------------------|--------|---------------|--------------|----------------------------------------------------------------------------------------------------|
|                                                             |                                                                                                    | _ E                                                                                      | _ <b>r</b>                            | <u> </u>        |            |              | 4 1                                                                                                    |                                          |                                                                                                    | N N                           |        |               | w   n        | •                                                                                                    |
|                                                             | IAMD MODONIU                                                                                                    |                                                                                          |                                       | Sneet Ke        | Tara       | nga          | nundai                                                                                                    | r                                        |                                                                                                    |                               | 49     | 2300          | (9)          | MP-80-2008-0128                                                                                                 |
| ۱ <b>۲</b>                                                  | JAIME MODOPIUS                                                                                                    | 5                                                                                        |                                       | arei            |            |              |                                                                                                    |                                          | RUZO                                                                                                    |                               | Ver8.0 |               |              |                                                                                                    |
|                                                             |                                                                                                    |                                                                                          | gine<br>Lata                          | -1γ<br>-+ Β     | autota     | a m<br>an la |                                                                                                    | - 44                                     |                                                                                                    | qu (r                         | 00     | 2006-11-11    |              |                                                                                                    |
|                                                             |                                                                                                    |                                                                                          |                                       | Raulcian        | HIC        | tary         | 11 7                                                                                                    | 3                                        |                                                                                                    | 10\<br>10\                    |        | * ( an        | 101          |                                                                                                    |
|                                                             | Import XNL Equat XML                                                                                                    |                                                                                          |                                       | GP Shaat        | 10         | car 1        | 11.4                                                                                                    |                                          |                                                                                                    |                               | 0      | t 1 an        | 105          | · ·                                                                                                    |
| This sheet accuides and language language language in the   |                                                                                                    |                                                                                          |                                       |                 |            |              | oduot                                                                                                    | + 10                                     | int o                                                                                                    |                               | rod k  |               | ene          | Blooms refer to                                                                                                 |
| ť                                                           | his sheet associating with NSDS.                                                                                                    | chemical                                                                                 |                                       |                 | oui        | pi           | ouuc                                                                                                    |                                          |                                                                                                    |                               | 100 1  | , "           | 1303         |                                                                                                    |
|                                                             | Product Information                                                                                                    |                                                                                          |                                       |                 |            |              |                                                                                                    |                                          |                                                                                                    |                               |        |               |              |                                                                                                    |
| Pr.                                                         | raduct name                                                                                                    |                                                                                          |                                       | Romirad         | -          |              |                                                                                                    |                                          |                                                                                                    |                               | che    | lat           | 10           |                                                                                                    |
| I t                                                         | tan Humbar                                                                                                    |                                                                                          |                                       | Opt/one/        | $\vdash$   |              |                                                                                                    |                                          |                                                                                                    |                               | Cł     | -404          |              |                                                                                                    |
| Ga                                                          | amman Praduct Hema                                                                                                    |                                                                                          |                                       | Required        |            |              |                                                                                                    |                                          |                                                                                                    |                               |        |               | -            |                                                                                                    |
| 2                                                           | Company Information                                                                                                    |                                                                                          |                                       |                 |            |              |                                                                                                    |                                          |                                                                                                    |                               |        |               |              |                                                                                                    |
| Gai                                                         | ampany Hama                                                                                                    |                                                                                          |                                       | Recuired        |            |              |                                                                                                    |                                          | xx (                                                                                                    | :ha <b>n</b> I                | cal I  | Idue          | try (        | ia. , LTO.                                                                                                    |
| Da                                                          | Organization 10                                                                                                    |                                                                                          |                                       | Opt (one (      | $\vdash$   |              |                                                                                                    |                                          |                                                                                                    |                               |        |               |              |                                                                                                    |
| nγ                                                          | / ID Industry ID                                                                                                    |                                                                                          |                                       | Optione:        |            |              |                                                                                                    |                                          |                                                                                                    |                               |        |               |              |                                                                                                    |
| Jál                                                         | AWP Wember Company ID                                                                                                    |                                                                                          |                                       | Opt (one)       | $\vdash$   |              |                                                                                                    |                                          |                                                                                                    |                               |        |               |              |                                                                                                    |
| àd.                                                         | Idracc                                                                                                    |                                                                                          |                                       | Recuired        |            |              |                                                                                                    |                                          |                                                                                                    |                               |        |               |              |                                                                                                    |
| 16                                                          | ccuing Department                                                                                                    |                                                                                          |                                       | Recuired        |            |              |                                                                                                    |                                          |                                                                                                    |                               |        |               |              |                                                                                                    |
| Ta                                                          | alaphona Humber of locuing Department                                                                                                    |                                                                                          |                                       | Required        |            |              |                                                                                                    |                                          |                                                                                                    |                               |        |               |              |                                                                                                    |
| Fái                                                         | AX Humber of Iccuing Department                                                                                                    |                                                                                          |                                       | Opt i one i     |            |              |                                                                                                    |                                          |                                                                                                    |                               |        |               |              |                                                                                                    |
| E                                                           | all Address of Issuing Department                                                                                                    |                                                                                          |                                       | Opt/one/        | $\vdash$   |              |                                                                                                    |                                          |                                                                                                    |                               |        |               |              |                                                                                                    |
| 04                                                          | apartment in Charge of Preparing WSDSplue                                                                                                    |                                                                                          |                                       | Optione:        |            |              |                                                                                                    |                                          |                                                                                                    |                               |        |               |              |                                                                                                    |
| Ta                                                          | alaphone Humber of Department in Charge (                                                                                                    | of Preparing                                                                             | MSOSpiue                              | Opt (one)       | $\vdash$   |              |                                                                                                    |                                          |                                                                                                    |                               |        |               |              |                                                                                                    |
| Rai                                                         | amarke                                                                                                    |                                                                                          |                                       | Opt/ope/        | $\vdash$   |              |                                                                                                    |                                          |                                                                                                    |                               |        |               |              |                                                                                                    |
| 3.                                                          | Substance Information                                                                                                    |                                                                                          |                                       |                 | -          |              |                                                                                                    |                                          |                                                                                                    |                               |        |               |              |                                                                                                    |
| <u> </u>                                                    | This product contains the following sub-                                                                                                    | stance (s) I is                                                                          | sted in th                            | e releva        | nt s       | tand         | brd a                                                                                                    | nd f                                     | to be                                                                                                    | noti                          | fied   |               |              |                                                                                                    |
| <u> </u>                                                    |                                                                                                    |                                                                                          |                                       |                 |            |              |                                                                                                    |                                          |                                                                                                    |                               |        |               |              |                                                                                                    |
| 4                                                           | Add line Delete selected line                                                                                                    |                                                                                          |                                       |                 |            |              |                                                                                                    |                                          |                                                                                                    |                               |        |               |              |                                                                                                    |
|                                                             | Sobetanca c) Ta Ba                                                                                                    | Batified                                                                                 |                                       |                 |            | 1            | Keler                                                                                                    | -                                        | t St                                                                                                    | 424                           | ird a  | •             |              |                                                                                                    |
| Γ                                                           | Substance Hawa                                                                                                    | CáS Mumba                                                                                | r Concer                              | ex.<br>Itration | JP         | JP           | JP E                                                                                                    | UE                                       | EU EU                                                                                                    | EU                            | EU     | 1T   I        | 8 I.S        | Remarke =2                                                                                                    |
|                                                             |                                                                                                    |                                                                                          | -                                     | +5)             | aı         | OZ           | 03 0                                                                                                    | 1                                        | 07   Q3                                                                                                    | 04                            | 90     | 11  0         | 11 02        |                                                                                                    |
|                                                             | Select Substance                                                                                                    | - F111 In                                                                                | - 60                                  | 0.36            |            |              |                                                                                                    | _                                        | AUT                                                                                                    | 0                             |        |               | _            | FIII In                                                                                                    |
| H4:<br>81                                                   | axabramacycladadecana (H8600)<br>(c 12-athylhaxyl) ohthalata                                                                                                    | 25537-99-                                                                                | <u>d</u>                              |                 | $\vdash$   | $\vdash$     |                                                                                                    | +                                        | +                                                                                                    | +                             | + +    |               | 8            |                                                                                                    |
| Ë                                                           |                                                                                                    |                                                                                          |                                       |                 |            |              |                                                                                                    |                                          |                                                                                                    | Ľ                             |        | Ť             |              |                                                                                                    |
| ⊢                                                           |                                                                                                    |                                                                                          |                                       |                 |            | $\vdash$     |                                                                                                    | +                                        | +                                                                                                    | +                             | +      | +             | +            |                                                                                                    |
| E                                                           |                                                                                                    |                                                                                          |                                       |                 |            |              |                                                                                                    | 土                                        |                                                                                                    |                               |        |               |              |                                                                                                    |
| 4.                                                          | Referant Standard Information                                                                                                    |                                                                                          |                                       |                 |            |              |                                                                                                    |                                          |                                                                                                    |                               |        |               |              |                                                                                                    |
| E                                                           | aquirad Standard                                                                                                    |                                                                                          |                                       |                 |            |              |                                                                                                    |                                          |                                                                                                    |                               |        |               |              |                                                                                                    |
| 5.                                                          | ada Balayant S                                                                                                    | itandard                                                                                 |                                       |                 |            |              |                                                                                                    |                                          |                                                                                                    | - 10                          |        | er            | 741          | leed                                                                                                    |
|                                                             | Jananaca Fhamical Substances Fantyal                                                                                                    | Lan Itiaco                                                                               | I Specifi                             | ad Charle       | cal        |              |                                                                                                    |                                          |                                                                                                    |                               |        | m             | 10           |                                                                                                    |
| JPI                                                         | <sup>401</sup> Substances)                                                                                                    | Cam lotace                                                                               | т арестт                              | ad chami        |            |              |                                                                                                    |                                          |                                                                                                    |                               | 20     | 07-1          | 0-31         |                                                                                                    |
| JP                                                          | Inductrial Safety and Health Act  Su                                                                                                    | betances Pro                                                                             | nlbited a                             | if.             | 2007-00-07 |              |                                                                                                    |                                          |                                                                                                    |                               |        |               |              |                                                                                                    |
| Ľ.                                                          | Wanufacturing etc.)                                                                                                    |                                                                                          |                                       | - 4             | 1001-09-01 |              |                                                                                                    |                                          |                                                                                                    |                               |        |               |              |                                                                                                    |
| JPI                                                         | <sup>203</sup> Paleanaue Subetancee)                                                                                                    | Gantral La                                                                               | ( јарестті                            | ed              | 2007-08-15 |              |                                                                                                    |                                          |                                                                                                    |                               |        |               |              |                                                                                                    |
|                                                             | IDI Paus Divactiva                                                                                                    |                                                                                          |                                       |                 |            |              |                                                                                                    |                                          |                                                                                                    |                               | 71     | n7/n          | ne/er        |                                                                                                    |
| -                                                           | Tal nana biractiva                                                                                                    |                                                                                          |                                       |                 |            |              |                                                                                                    |                                          |                                                                                                    |                               |        | 9713          | al Ea        |                                                                                                    |
| EU                                                          | JOZ ELV Directive                                                                                                    |                                                                                          |                                       |                 |            |              |                                                                                                    |                                          |                                                                                                    |                               | 20     | 00/6          | ia/ec        |                                                                                                    |
|                                                             | 103 67/640/667 [Annay   540-541 2]                                                                                                    |                                                                                          |                                       |                 |            |              |                                                                                                    |                                          |                                                                                                    |                               | 70     | no / •        | /cr          |                                                                                                    |
|                                                             | Ida diyadayeec [xindx   cmk-cmt1,1]                                                                                                    |                                                                                          |                                       |                 |            |              |                                                                                                    |                                          |                                                                                                    |                               | - 10   | aaro          | ial cr       |                                                                                                    |
| EU                                                          |                                                                                                    |                                                                                          |                                       |                 |            |              |                                                                                                    |                                          | 20                                                                                                    | 07/6                          | 11/EC  |               |              |                                                                                                    |
| EU<br>EU                                                    | 104 76/769/EEC [Excapt EU03]                                                                                                    |                                                                                          |                                       |                 |            |              |                                                                                                    |                                          |                                                                                                    |                               |        |               |              |                                                                                                    |
| EU                                                          | 104 76/769/EEC [Excapt EU03]                                                                                                    |                                                                                          |                                       |                 | 2009-10-28 |              |                                                                                                    |                                          |                                                                                                    |                               |        | 08-1          | 0-28         |                                                                                                    |
| EV<br>EV                                                    | JO4 76/769/EEC [Except EU03]<br>JO6 REACH SVHC on the Cendidate Liet                                                                                                    |                                                                                          |                                       |                 |            |              |                                                                                                    |                                          |                                                                                                    |                               |        |               |              |                                                                                                    |
| EV<br>EV<br>EV                                              | JO4 76/769/EEC [Except EU03]<br>JO5 REACH SYHC on the Cendidate List<br><b>Ptienel Standard  E</b> ecemand to r                                                                                                    | apart)                                                                                   |                                       |                 |            |              |                                                                                                    |                                          |                                                                                                    |                               |        | _             |              |                                                                                                    |
| EV<br>EV<br>EV                                              | JO4 76/769/EEC [Except EU03]<br>JO5 REACH SYNC on the Candidate Lict<br>ptienal Standard [Recennend to r<br>edg External Standard                                                                                                    | apart)<br>Ird                                                                            |                                       |                 |            | Ist          | 47 8 A                                                                                                    | tle                                      | n Ca                                                                                                    | ste                           | ŧ      |               |              | lccmed or reviced                                                                                               |
|                                                             | UD4 76/769/EEC [Except EUD3]<br>UD5 REACH SVHC on the Candidate List<br>ptienal Standard [Recented to r<br>ede Eelevent Standard<br>(D) ESIS PBT [Fulfiliad] Then contain                                                                                                    | apart)<br>Ird                                                                            | 15 313                                |                 |            | ist          | er na 1<br>50                                                                                                    | t   4                                    | tion                                                                                                    | st4                           | ŧ      |               |              | Iccaed or reviced                                                                                               |
| EU<br>EU<br>EU<br>EU                                        | UD4 76/769/EEC [Except EUD3]<br>JD5 REACH SVHC on the Candidate List<br>ptional Standard [Eccannend to r<br>ede Eclevent Standard<br>[0] ESIS PDT [Fulfilid] Rhen contal<br>[0] GADSL Rhen contained, symbol is 'P'                                                                                                    | apart)<br>Ird<br>nad, cymbal<br>, 10° ar 19/0                                            | اد <sup>م</sup> ام<br>۲               |                 | _          | 1=1          | <b></b>                                                                                                    | tie<br>Voc                               | n Ce<br>st/on<br>n PBT<br>DSL #                                                                                                    | ate                           | ∎t     |               | _            | Iccaed er reviced<br><i>FIII In</i><br>2008-10-28<br>2008 Ver2/J (2008-09-01)                                   |
| EU<br>EU<br>EU<br>EU<br>EU                                  | UD4 76/769/EEC [Except EUD3]<br>JD5 REACH SVHC on the Candidate List<br><b>ptional Standard [Eccennend to r</b><br><b>ede Eclevent Stand</b><br>TO I ESIS POT [Fulfilied] Ahen contained<br>I GADSL Ahen contained, symbol is 'P'<br>IOZ JIG JIG-A only Ahen contained, sy                                                                                                    | apart)<br>urd<br>nad, cymbal<br>, fo' ar fP/C<br>mbal ic f\$f                            | اد <sup>م</sup> ام<br>م               |                 |            | I a T        | ereat<br>Le<br>Lever                                                                                                    | t I a<br>Joo<br>GVan<br>GA               | n Ce<br>2 <i>1 on</i><br>2 PBT<br>DBL st<br>IIC sto                                                                                                    | ate<br>ope                    | ∎t     |               |              | Iccned er reviced<br>FIII In<br>2008-10-28<br>2008 Ver20 (2008-09-01)<br>JIGI014 2007                           |
| EU<br>EU<br>EU<br>EU<br>EU<br>EU                            | U04 76/769/EEC [Except EU03]<br>U05 REACH SVHC on the Candidate Liet<br>ptional Standard [Eccemend to r<br>ede Eclevent Standar<br>(0) ESIS POT [Fulfilid] Ahen contail<br>(0) GADSL Ahen contained, cymbol ic 'P'<br>(02 JIG JIG-A only Ahen contained, cy<br>) 'I or cymbols that mean to be cont                                                                                                    | apart)<br>ard<br>"fo" ar fP/C<br>abal ic fa"<br>almad)" ic ic                            | is 'I'<br>I'                          | a cubcta        | nG4        | 1 <b></b> †  | Second<br>Leovers<br>Leovers<br>Leovers                                                                                                    | tie<br>source<br>a CA<br>ara J<br>the    | in Ce<br>it (on<br>in PBT<br>DSL so<br>IIC second<br>IIC second                                                                                                    | ope<br>Ivent                  | stan   | ard           | and          | Iccmed ar reviced   FIII In   2008-10-28   2008 Vwr20 (2008-09-01)   JIGI014 2007   to be notified ic           |
| EU<br>EU<br>EU<br>EU<br>EU<br>EU<br>EU<br>EU                | UN4 76/769/EEC [Except EUD3]<br>UN5 REACH SVHC on the Candidate Liet<br>ptional Standard [Eccennend to r<br>ede Eclevent Standar<br>(0) ESIS PBT [Fulfilid] Ahen contail<br>(0) GADSL Ahen contained, cymbol ic 'P'<br>(02 JIG JIG-A only Ahen contained, cy<br>'I for cymbols that mean to be cont<br>intentionally added or known to be cont<br>(0) Contained or known to be cont<br>(0) Contain | apart)<br>ard<br>"°OʻarʻP/O<br>abal icʻAʻ<br>alnad)ʻlc i<br>antalnad.                    | ic "I"<br>"<br>Narkad If              | a cubctar       | nca        | 1 <b></b>    | ernat<br>Se<br>I.cover<br>I.cover<br>I.cover                                                                                                    | t I a<br>Source<br>a C.A<br>ara J<br>the | in Ca<br>istian<br>ra PBT<br>DBL se<br>IIC seco<br>i rata                                                                                                    | inte<br>ispe<br>ipe           | •t     | lard          | and          | Iccmed or reviced   FIII In   2008-10-28   2008 Ver20 (2008-09-01)   JIGI014 2007   to be notified ic           |
| EU<br>EU<br>EU<br>I<br>I<br>I<br>I<br>I<br>I<br>I<br>I<br>I | U04 76/769/EEC [Except EU03]<br>U05 REACH SVHC on the Candidate Liet<br>ptional Standard [Recensed to r<br>ada Relevant Standard<br>[0] ESIS PBT [Fulfilled] Ahen contail<br>[0] ESIS PBT [Fulfilled] Ahen contail<br>[0] ESIS PB           | apart)<br>ard<br>, for ar fP/0<br>abal is far<br>almad)f is m<br>antained.<br>inad)f dae | ic " "<br>"<br>narkad if<br>nat direa | a cubctan       | nca<br>lag |              | ermat<br>Se<br>I.covers<br>I.covers<br>I.c | t I a<br>soura J<br>the<br>late          | in Ca<br>istion<br>in PBT<br>DSL an<br>DSL an<br>DSL | inte<br>ipe<br>ivant<br>: dap | etan:  | lard<br>In U4 | and<br>ca an | Iccased or reviced   Fill in   2008 vs.20 (2008-09-01)   JIGI01A 2007   to be notified is   d ather conditions. |

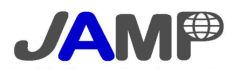

Please see below for explanations of the numbered buttons and functions in the screenshot below.

| A B C                                           | D                             | E                | F G               | Н                                  | I J      | K    | L                | М             | N        | 0     | P    | Q   | R        | S T              |
|-------------------------------------------------|-------------------------------|------------------|-------------------|------------------------------------|----------|------|------------------|---------------|----------|-------|------|-----|----------|------------------|
| 2                                               |                               |                  | Sheet Ref         | Sheet Reference Number             |          |      |                  |               |          |       |      | na/ |          | MP-30-2008-0123  |
| 3 JAMP N                                        | ISDSplus                      | 5                | Format Ve         | Format Version                     |          |      |                  |               |          |       | Aut  | 0   |          | Ver.3.0          |
| 4                                               |                               |                  | Date Orig         | Date Originally Issued(yyyy-mm-dd) |          |      |                  |               |          |       |      | red | <b>F</b> | 2008-11-11       |
| 5                                               |                               |                  |                   |                                    |          |      | (уууу            | -mm-          | dd)      | Re    | qu i | red | <b>r</b> |                  |
| <u> </u>                                        |                               |                  |                   |                                    |          | 2,3, |                  | 999)          |          | Ор    | tio. | na/ |          | 1                |
| 7 Import XML                                    | Export XML                    |                  | GP Sheet          | ID                                 |          |      |                  |               |          | Op    | tio. | na/ |          |                  |
| g This sheet provides<br>10 associating with MS | supplemental chemic<br>DS.    | cal information  | n of our pro      | duc                                | t not (  | cove | red              | by I          | MSDS     | 3. P  | lea  | se  | ref      | er to this sheet |
| 12 1.Product Informa                            | tion                          |                  |                   |                                    |          |      |                  |               |          |       |      |     |          |                  |
| 14 Product name                                 |                               |                  | Required          |                                    |          |      |                  |               |          | che   | mic  | :40 |          |                  |
| 15 Item Number                                  |                               |                  | Optional          |                                    |          |      |                  |               |          | CH    | I-40 | A   |          |                  |
| 16 Common Product Name                          |                               |                  | Required          |                                    |          |      |                  |               |          |       |      |     |          |                  |
| 17 2.Company Informa                            | tion                          |                  |                   |                                    |          |      |                  |               |          |       |      |     |          |                  |
| 18 Company Name                                 |                               |                  | Required          |                                    |          |      | ×                | cx ch         | nemic    | al i: | ndu: | str | у сс     | .,LTD.           |
| 19 Compa Organization ID                        |                               |                  | Optional          |                                    |          |      |                  |               |          |       |      |     |          |                  |
| 20 ny ID Industry ID                            |                               |                  | Optional          | 1/                                 |          |      |                  |               |          |       |      |     |          |                  |
| 21 JAMP Member Company ID                       |                               |                  | Optional          | a/                                 |          |      |                  |               |          |       |      |     |          |                  |
| 22 Address                                      |                               |                  | Required          | ed                                 |          |      |                  |               |          |       |      |     |          |                  |
| 23 Issuing Department                           |                               |                  | Required          | ed                                 |          |      |                  |               |          |       |      |     |          |                  |
| 24 Telephone Number of Is:                      | suing Department              |                  | Required          | ed .                               |          |      |                  |               |          |       |      |     |          |                  |
| 25 FAX Number of Issuing I                      | Department                    |                  | Optional          | <i>iii</i>                         |          |      |                  |               |          |       |      |     |          |                  |
| 26 Email Address of Issui                       | ng Department                 |                  | Optional          |                                    |          |      |                  |               |          |       |      |     |          |                  |
| 27 Department in Charge of                      | f Preparing MSDSplus          |                  | Optional          |                                    |          |      |                  |               |          |       |      |     |          |                  |
| 28 Telephone Number of De                       | partment in Charge of F       | reparing MSDSplu | s <i>Optional</i> |                                    |          |      |                  |               |          |       |      |     |          |                  |
| 29 Remarks                                      |                               |                  | Optional          |                                    |          |      |                  |               |          |       |      |     |          |                  |
| 30 3.Substance Infor                            | mation                        |                  |                   |                                    |          |      |                  |               |          |       |      |     |          |                  |
| 31 1. This product cont                         | ains the following            | sybstance(s)     | isted in the      | re                                 | levant   | sta  | ndar             | rd a          | nd t     | to b  | e n  | oti | ifie     | ed               |
| 32 Add line                                     | Add line Delete selected line |                  |                   |                                    |          |      |                  |               |          |       |      |     |          |                  |
| 33 S                                            | ubstance(s) To Be N           | otified          |                   |                                    | Re       | leva | ant              | Star          | ndar     | d *1  |      |     |          |                  |
| 34 Substar                                      | ice Name                      | CAS Number 0     | Max.              | JP                                 | JP JP    | EU   | EU               | EU            | EU       | EU (  | т    | IA  | IA       | Remarks *2       |
| 35                                              | (5)                           |                  | (wt%)             | 01                                 | 02 03    | 01   | 02               | 03            | 04       | 05 (  | )1   | 01  | 02       |                  |
| 36 Select S                                     | ubstance                      | Fill in          | Fill in           |                                    |          |      | A                | uto           |          |       |      |     |          | Fill in          |
| 37 Hexabromocyclododecane                       | (HBCDD)                       | 25637-99-4       |                   |                                    |          |      |                  |               |          | 1     | 1    |     | В        |                  |
| 38 Bis(2-ethylhexyl) phth:                      | alate (6)                     | 117-81-7         |                   |                                    | $\vdash$ | -    | $\left  \right $ | 1             | 1        | 1     | +    | ו   | В        |                  |
| 40                                              | (0)                           | + +              |                   |                                    | $\vdash$ | +    | $\left  \right $ | $\rightarrow$ | $\dashv$ |       | +    | -   |          |                  |
| 41                                              |                               |                  |                   |                                    |          |      |                  |               |          |       |      |     |          |                  |
| 42                                              |                               |                  |                   |                                    |          |      |                  |               |          |       |      |     |          |                  |

- (1) Import XML: A file selection window will appear. The content of the selected XML file will overwrite the sheet.
- (2) **Export XML**: Creates an XML file based on the sheet's content. This function, combined with (1), can be used to preserve and manage data. Refer to the last page for an explanation of XML operation.
- (3) Add line: Adds a blank line below the selected cell in the list of substances. Up to 50 lines can be added.
- (4) **Delete selected line**: Deletes the selected line in the list of substances. The line becomes blank (not deleted) when there are five lines left. Once a line is deleted, the content cannot be restored.
- (5) **Select Substance**: Clicking on this button while a substance's cell is selected will display the substance selection window. See the next page for details.
- (6) Substance Information: This table accepts manual input, as well. Additions and changes can be made if the information on the internal substance list is insufficient. Refer to the JAMP Guidelines for Controlled Substances for relevant standards on substances.

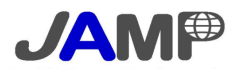

#### **Substance Selection Window**

Please see below for explanations of the numbered buttons and functions in the window that appears when you click the

[Select Substance] button on the input sheet.

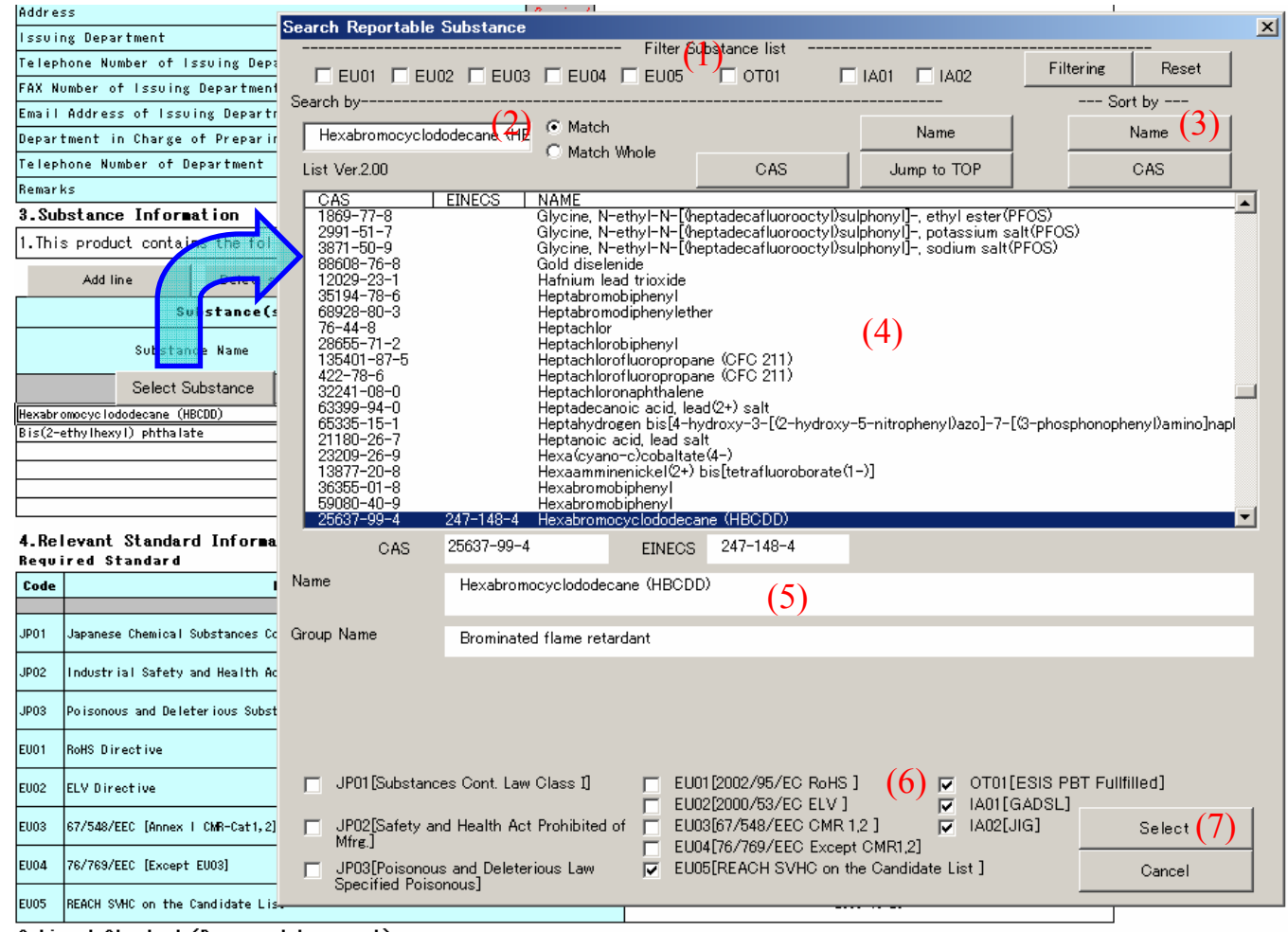

Aptional Standard (Recommend to report)

- (1) Check these options to filter the list of substances in (4). Click the Reset button to display all substances. The meanings of "EU01" and other codes are written in (6).
- (2) Enter the substance name or CAS in the text box and click the appropriate search button. Select the "Match Whole" option when you only want to display exact matches.
- (3) Use these buttons to sort the list of substances in (4). The default order is by CAS number.
- (4) The search results are displayed here. If a filter was selected in (1), only those substances are displayed.
- (5) Details on the substance selected in (4) are displayed here. (The details cannot be modified.)
- (6) Applicable laws and regulations on the substance selected in (4) are displayed here. (The details cannot be modified.)
- (7) Click [Select] to fill in the form with the selected substance. The English name of the substance will be used. Click [Cancel] to return to the previous screen without changing anything.

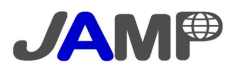

#### Substance selection options

The following screenshot shows what happens when the Substance Information cell is selected. A drop-down menu mark is displayed to the right of the cell. Click on the triangle to display the options and then select one of them. This cell cannot contain any data that is not one of the options.

| 29 | nemarks                                                                                                    | operonar           |                           |   |
|----|----------------------------------------------------------------------------------------------------|--------------------|---------------------------|---|
| 30 | 3.Substance Information                                                                                                    |                    |                           |   |
| 31 | 1.This product contains the following substance(s) listed                                                                                                    | in the relevant st | andard and to be notified | • |
|    | 0.This product contains NO substances in the relevant standard and to be notified<br>1.This product contains the following substance(s) listed in the relevant standard and to | be notified        |                           |   |
| 32 |                                                                                                    | Please select the  |                           |   |
| 33 | Substance(s) To Be Notified                                                                                                    | choices.           | Relevant Standard *1      |   |
|    |                                                                                                    |                    |                           |   |

#### **Relevant Standard selection options**

| 56 | 56 Optional Standard (Recommend to report) |                                                    |                                                        |                            |         |                           |  |  |  |  |  |
|----|--------------------------------------------|----------------------------------------------------|--------------------------------------------------------|----------------------------|---------|---------------------------|--|--|--|--|--|
| 57 | Code                                       | Relevant Standard                                  | Informatio                                             | Issued or revised          |         |                           |  |  |  |  |  |
| 58 |                                            |                                                    | Selec                                                  |                            | Fill in |                           |  |  |  |  |  |
| 59 | OT01                                       | ESIS PBT [Fulfilled] When contained, symbol is "1" | 1. cove                                                | 2008-10-28                 |         |                           |  |  |  |  |  |
| 60 | I A 0 1                                    | GADSL When contained, symbol is "P","D" or "P/D"   | 1. covers GA                                           | ADSL scope                 | ļ       | ▼008 Ver.2,0 (2008-09-01) |  |  |  |  |  |
| 61 | I A 0 2                                    | JIG JIG-A only When contained, symbol is "A"       | 0. does not cover GADSL scope<br>1. covers GADSL scope |                            |         | JIG101A 2007              |  |  |  |  |  |
| 00 |                                            |                                                    |                                                        | Please select the choices. |         | _                         |  |  |  |  |  |

The screenshot above shows how the person issuing the sheet can select the applicability of optional standards.

Refer to the JAMP Guidelines for Controlled Substances for details on relevant standards.

## Requester information

Requester information is used when the item numbers on the MSDSplus sheet must be cross-checked with the item numbers set by the customer. This information is separate from the main MSDSplus sheet and is provided for your convenience. This information can also be saved in an XML file.

|      | A  | В           | C                    | D           | E          | F                                | G        | Н                    |   |
|------|----|-------------|----------------------|-------------|------------|----------------------------------|----------|----------------------|---|
| 2    | en | Example     |                      |             |            |                                  |          |                      | H |
| -    |    |             | Item Name            | wired/Optic | data field |                                  |          | Example /Evaluation  | F |
| 3    |    |             | Rennikaline          | an co oprio | uata neid  |                                  |          | Example/ Explanation | - |
| 4    | -  |             |                      |             |            |                                  |          |                      | - |
| D    |    | Requeste    | r Information        |             |            |                                  |          |                      | - |
| 6    |    | Company I   | Vame                 | Optional    |            |                                  |          |                      | - |
| /    |    | JAMP Mer    | nber Company ID      | Uptional    |            |                                  |          |                      | - |
| 8    |    | Company I   | Urganization ID      | Optional    |            |                                  |          |                      | - |
| 9    |    | Description | Demonstry ID         | Optional    |            |                                  |          |                      | - |
| 10   |    | Requester   | Lepartment           | Optional    |            |                                  |          |                      | ⊢ |
| 10   |    | Address of  | Contact Reguster     | Optional    |            |                                  |          |                      | H |
| 12   |    | Address of  | Number of Contact    | Optional    |            |                                  |          |                      | ⊢ |
| 14   |    | EAX Numb    | or of Contact Person | Optional    |            |                                  |          |                      | H |
| 15   |    | Empil Addr  | er of Contact Person | Optional    |            |                                  |          |                      | H |
| 16   |    | Submission  | Data                 | Optional    |            |                                  |          | 2008-10-22           | F |
| 17   |    | Page peter  | Permerke 1           | Optional    |            |                                  |          | 2000 10 22           | F |
| 18   |    | Requester   | Remarks ?            | Optional    |            |                                  |          |                      | F |
| 19   |    | Requester   | Remarks 3            | Optional    |            |                                  |          |                      | F |
| 20   |    | Requester   | Item Number 1        | Optional    | R1         | Issuing Company Item<br>Number 1 | Optional | I111                 |   |
| 21   |    | Requester   | Item Number 2        | Optional    | R2         | Issuing Company Item<br>Number 2 | Optional | 122                  |   |
| 22   |    | Requester   | Item Number 3        | Optional    | R3         | Issuing Company Item<br>Number3  | Optional | 13                   |   |
| 23   |    | Requester   | Item Number 4        | Optional    | R4         | Issuing Company Item<br>Number 4 | Optional | 14444415             |   |
| 24   |    | Requester   | Item Number 5        | Optional    | R5         | Issuing Company Item<br>Number 5 | Optional | 1555                 |   |
| 25   |    | Requester   | Item Number 6        | Optional    | R66        | Issuing Company Item<br>Number 6 | Optional | 18666666             |   |
| 26   |    |             |                      |             |            |                                  |          |                      |   |
| 27   |    |             |                      |             |            |                                  |          |                      |   |
| 28   |    |             |                      |             |            |                                  |          |                      |   |
| 29   |    |             |                      |             |            |                                  |          |                      |   |
| 30   |    |             |                      |             |            |                                  |          |                      |   |
| 1.04 |    |             |                      |             |            |                                  |          |                      |   |

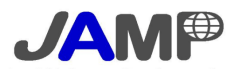

#### ■ XML import & export

XML data can be imported and exported using the [Import XML] and [Export XML] buttons. The bottom-left screenshot shows what happens when the highlighted [Import XML] button is clicked. Select the file and click "Open" to overwrite the data in the sheet. The bottom-right screenshot shows what happens when the [Export XML] button is clicked. The file name defaults to "MSDSp + date + product name" but can be changed. Please do not change the "MSDSp" as it is needed for identification purposes.

MSDSplus data can be saved by renaming the Excel file, but the tool contains substance lists, macros, and other excess information in addition to the data. As a result, the file size is over two megabytes. The Export XML function saves only the necessary data in the XML format with a much smaller file size.

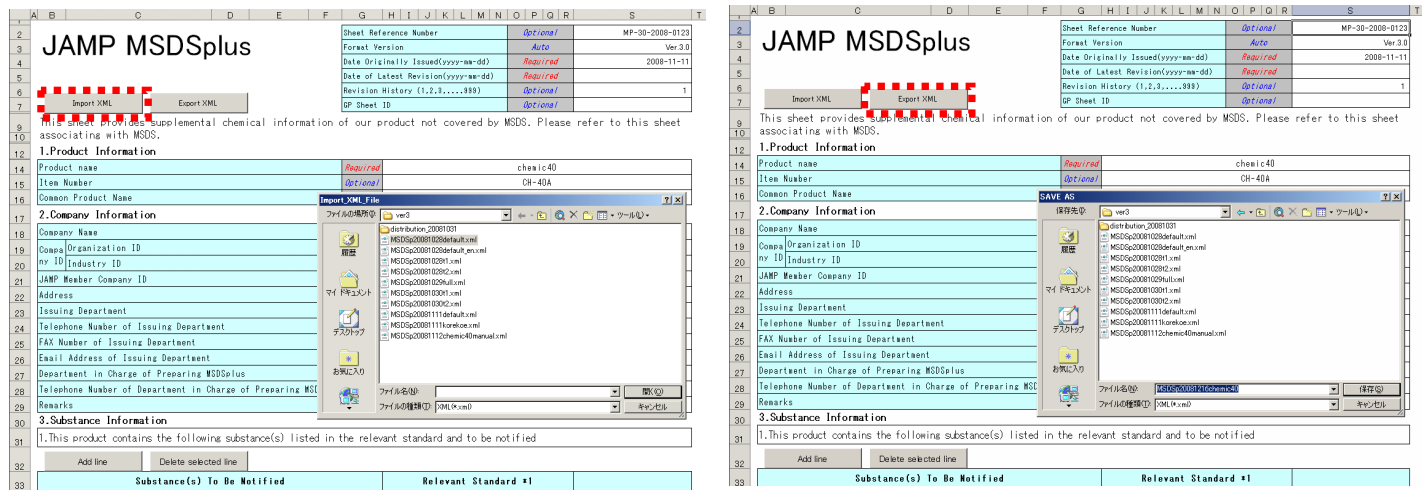

Clicking on the [Export XML] button

## About XML

XML (eXtensible Markup Language) is a language used to store various kinds of information. This Internet-related technology is thoroughly documented on the Internet, so please check there for a general description. It is a text-based format made up of data surrounded by tags that define the type of data. Therefore, all data is accompanied by its meaning. XML is a relatively new technology (established in 1998) that has become widely used for a number of applications such as processing online orders for products, exchanging logistics data, and exchanging medial records. This format has become the international standard for exchanging information. JAMP provides developers with the XML schema and an environmental data dictionary for the XML in MSDSplus and AIS.

#### ■ About printing

Please use the Excel print function when printing is required. Adobe Acrobat or other PDF creation software is required to create PDF files. Certain computers may crash when using the Excel print function to create a PDF file. If this occurs, please select "Disable Macros" when opening the tool and then print the PDF data.

End

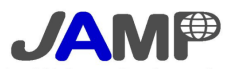

Clicking on the [Import XML] button